## Live-event i Teams

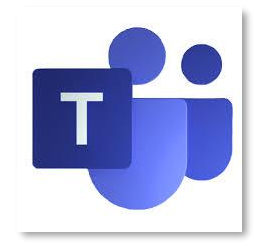

Dette er en liten guide for deg som snart skal delta i et Live-event i Microsoft Teams.

Når du deltar på et Live-arrangement i Teams så er du kun en tilskuer, noe som betyr at du ikke kan dele lyd eller video, men du kan skrive inn til sendingen via «Spørsmål og svar»-feltet. Før du ser på et live-event kan det være lurt å kontrollere at din nettleser støtter Teams, og at den tillater tredjeparts informasjonskapsler. Dette kan du teste allerede nå med å prøve å koble deg opp på den opplæringen du skal delta på.

Vi legger ut linker til Live-event på hjemmesiden til IKT Indre Namdal IKS (<u>www.iktin.no</u>). Det vil bli gjennomført tre ulike live-event. To av disse har samme innhold, men det første gjennomføres før din kommune tar i bruk Office365, og siste etter at dere har tatt i bruk Office365. I tillegg gjennomføres en egen aktivitet for ansatte i skole der vi vil informere om hva som vil skje når Office365 for skole skal slås sammen med Office365 for resten av kommunene.

Når du trykker på linken til det live-event du skal delta på, så vil det se slik ut som bildet under. Du skal da trykke **Se på nettet i stedet**. Hvis du ikke får opp denne valgmuligheten når du trykker på linken, kan du forsøke å bytte nettleser.

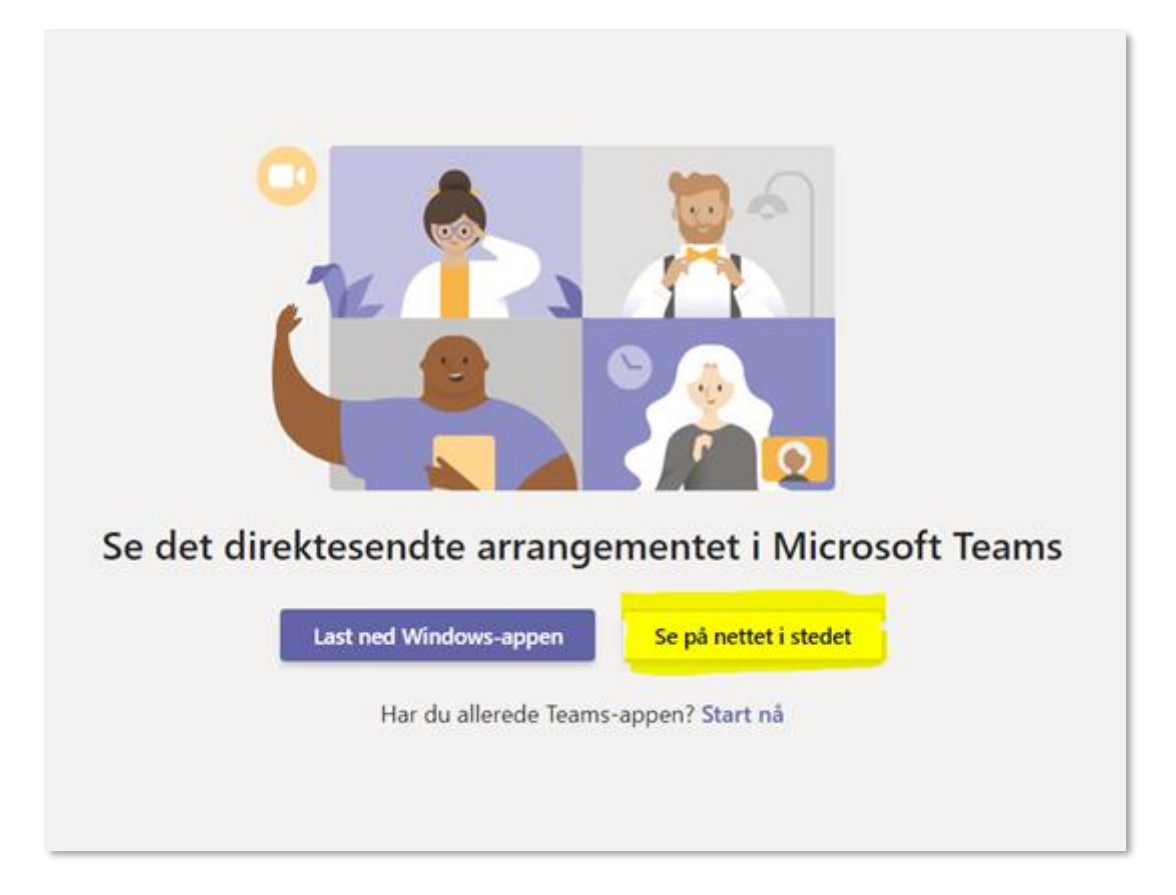

Du vil deretter få tilgang til eventet, og få valg om å logge på Teams, eller bli med anonymt. Her trykker du på **Bli med anonymt**.

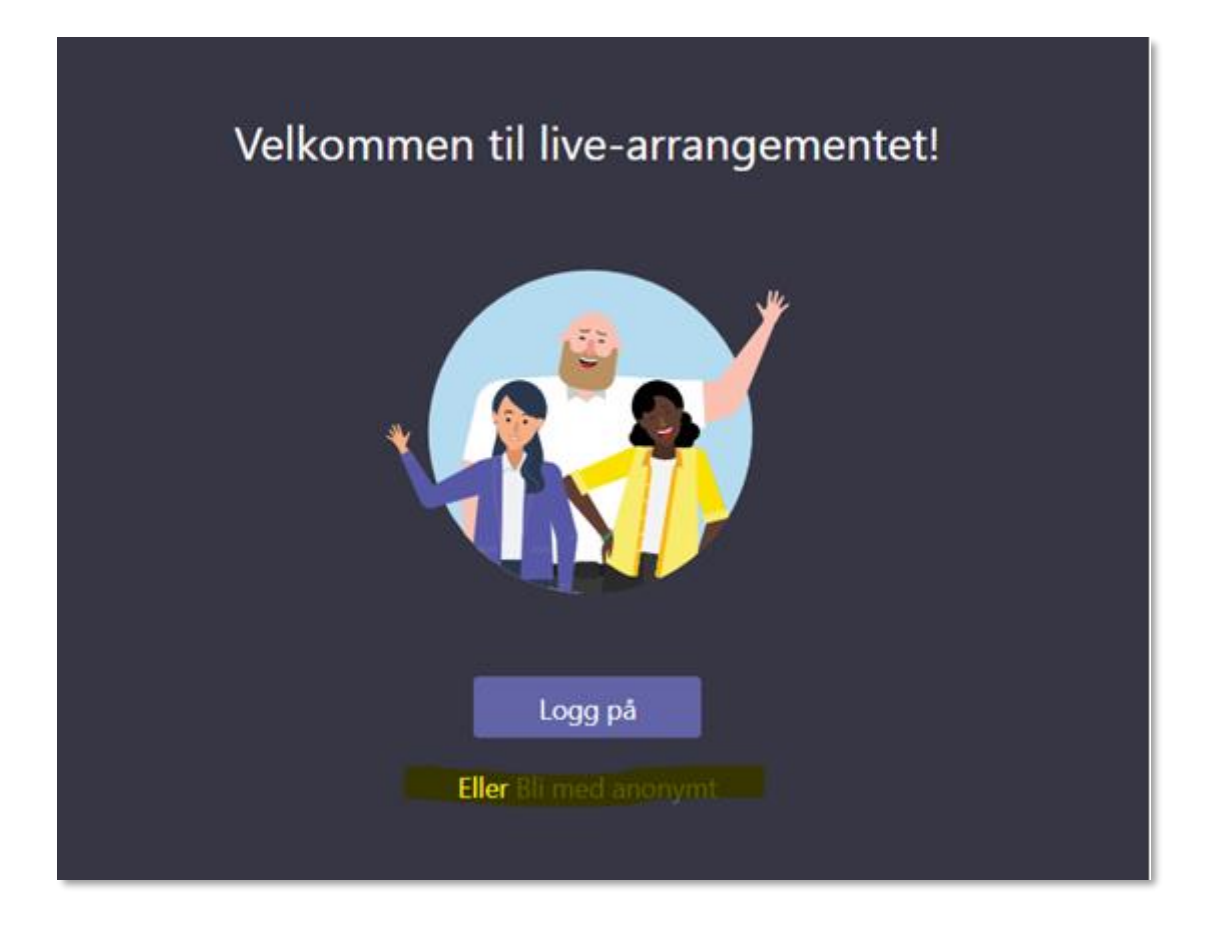

Når det er gjort, er du med som tilskuer. Hvis det direktesendte arrangementet ikke har startet enda, får du beskjed om det, men bare ha siden oppe så vil du se alt når arrangementet er klart.

Lykke til!